# Príloha č. 7 METODIKA na zadávanie požiadaviek na servis vozdiel cez portál CallCentrum AUTO-IMPEX

aktualizované 27.1.2012)

Prihlásenie na Portál CallCentra je možné na URL adrese : <u>http://callcentrum.auto-impex.sk</u>, zadaním prideleného mena a hesla

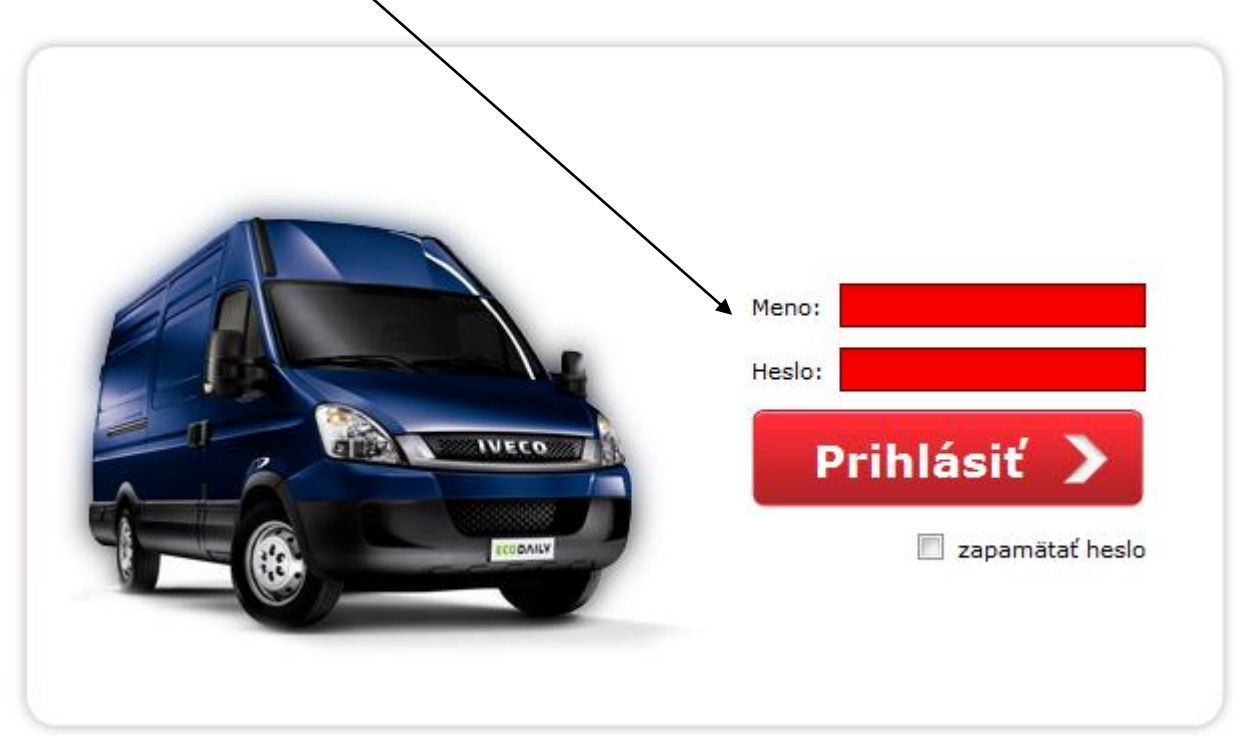

Po prihlásení sa zobrazí zákaznícky "dashboard", ktorý obsahuje prehľad o Vašich aktuálnych požiadavkách na servis, rozdelených podľa štádia ich priebehu ako aj možnosť prezerať si už vybavené požiadavky/servisné zákazky. Priebeh servisnej zákazky je znázornený na nasledujúcom obrázku (základné rozloženie dashboardu) a je nasledovný:

- 1. Zaevidovanie požiadavky na servis nová požiadavka na servis
- 2. Nahlásené zákazky zoznam zákaziek čakajúcich na pridelenie servisu, nacenenie a doplnenie požadovaných dokumentov a informácií
- 3. Zákazky čakajúce na schválenie zákazky pripravené na revíziu a schválenie zákazníkom
- 4. Aktuálne realizované zákazky schválené zákazky, ktoré sú v štádiu realizácie
- **5.** Zákazky čakajúce na odovzdanie vozidla v závislosti na dohodnutom procese, môžeme buď iba vidieť zoznam zákaziek čakajúcich na odovzdanie klientovi, prípadne aj samotný termín a miesto odovzdania potvrdzovať.
- **6. Prehľad vybavených zákaziek** zoznam ukončených zákaziek, ktoré sa dajú vyberať spätne podľa rôznych kritérií (VIN, EČV, schvalovacieho čísla, mesta, atď) za zvolené obdobie.

Všetky dodatočné informácie o zákazke je možné zobraziť v akomkoľvek štádiu kliknutím na príslušnú zákazku, pričom sa zobrazí detailné info o nej.

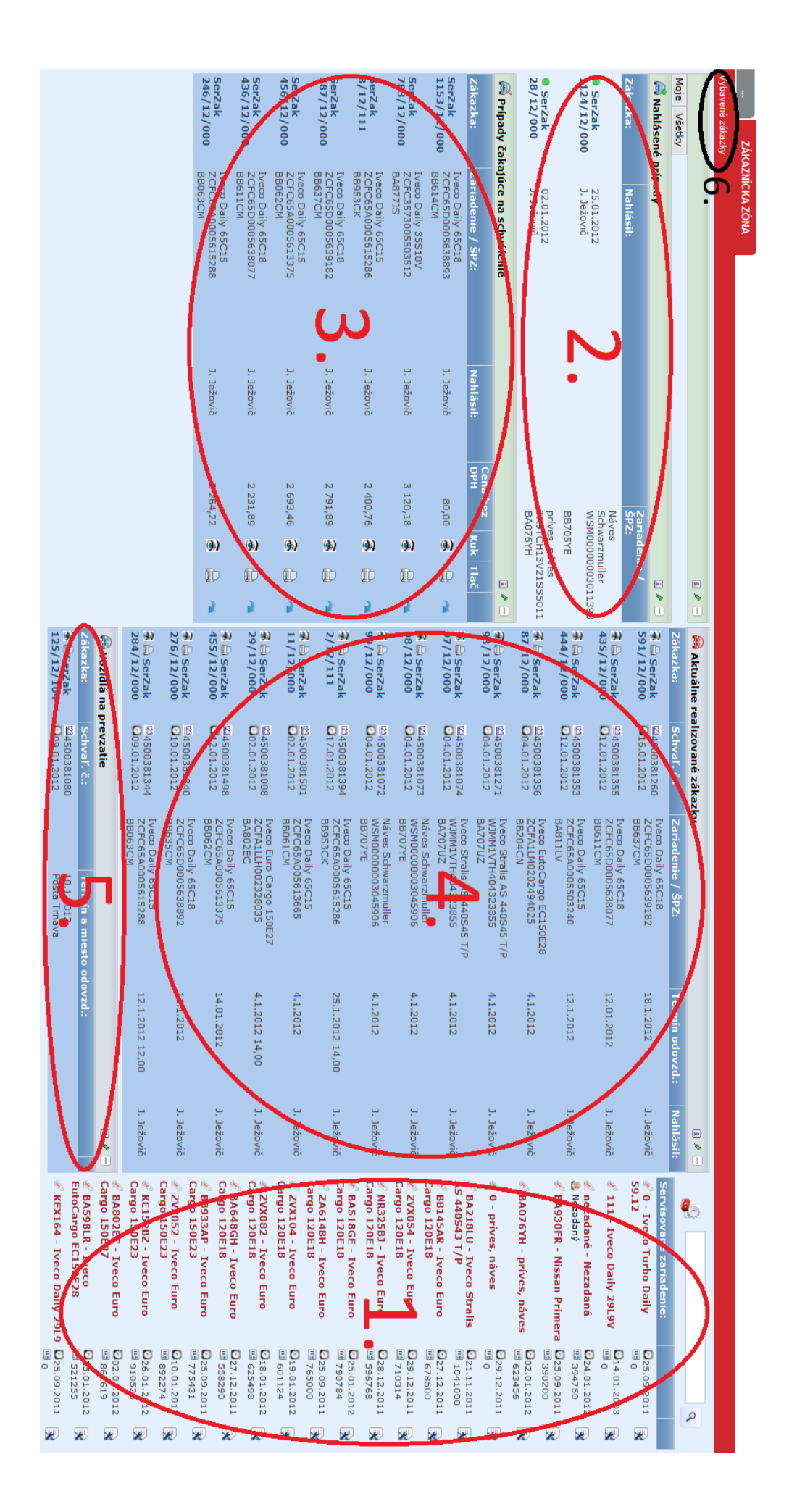

## 1. Zaevidovanie požiadavky na servis

V pravej časti dashboardu (sekcia 1) si vyhľadáte požadované vozidlo, podľa značky, modelu, EČV, VIN čísla. Vyhľadávanie je fulltextové, čiže vyhľadá znaky na začiatku, v strede i na konci vpisovaného textu. Následne kliknete na vloženie povej servisnej zákazky pre zvolené vozidlo.

| BA09                                                                     |        |                          |             | Zaevidovanie požiadavky                            |            |                   |   |  |  |
|--------------------------------------------------------------------------|--------|--------------------------|-------------|----------------------------------------------------|------------|-------------------|---|--|--|
|                                                                          |        |                          | /           |                                                    |            |                   |   |  |  |
| Servisované zariadenie:                                                  |        |                          | /           | Typ vozidla:                                       | <u>Š</u> K | ODA Octavia       |   |  |  |
| 🖉 BA092TJ - KIA Opirus                                                   | 18 +   |                          |             | Evid. č.:                                          | TM         | BBS61Z792063634   |   |  |  |
| 🖉 BA097VR - ŠKODA Octavia                                                | u N    | ová ser.                 | záka:       | VIN č. vozidla:                                    | BA         | 096VR             |   |  |  |
|                                                                          |        |                          |             | Doplňujúde úda                                     | aje        |                   |   |  |  |
| Ø BA096VR - ŠKODA Octavia                                                | 18 +   | ×                        |             | Počet KM:                                          | 325        | 00                |   |  |  |
| 🖉 BA095MP - ŠKODA Octavia                                                | 18 +   | 3                        |             | Odovzdanie v                                       | ozidla     | kde               |   |  |  |
| 🖉 BA0970G - ŠKODA Fabia                                                  | 114    |                          |             | Ulica : Štefá                                      | nikova     | 23                |   |  |  |
| A                                                                        | 1012   |                          |             | Mesto : Nitra                                      | [949 0     | 1]                | ~ |  |  |
| ℤ BA093TJ - KIA Ceed                                                     | 18 +   | ×                        |             | Krajina : Slove                                    | nská r     | epublika          | Y |  |  |
| # BL716BU - AUDI A5                                                      | 18 +   | X                        |             | Vozidlo odovz                                      | dá —       |                   |   |  |  |
| <ul> <li>BA091TJ - Ford Mondeo</li> <li>BA097UD - Ford Fiesta</li> </ul> |        |                          |             | Kontakt :                                          | b. Nov     | Novák<br>03123456 |   |  |  |
|                                                                          |        |                          |             | Telefón : (                                        | 090312     |                   |   |  |  |
|                                                                          |        | ×                        |             | Dátum a čas: 13.2.2012 11:00                       |            |                   |   |  |  |
| 🖉 BA091SY - VW Golf 🔢 🙀                                                  |        |                          |             | <ul> <li>Očakávané vybavenie požiadavky</li> </ul> |            |                   |   |  |  |
|                                                                          |        | /                        |             | Termín :                                           |            | 15.2.2012         |   |  |  |
| Otvorí sa formulár pre zadanie novej se                                  | rv. za | ákazky                   | 7           | Miesto odovzdania : BA, Vajnorská 12               |            |                   |   |  |  |
| tu vyplníte požadované údaje a kliknete                                  | na z   | aložiť                   |             | Popis závady:                                      |            |                   |   |  |  |
| Prílohy je možné do zákazky vkladať až                                   | ź po j | iej 🔪                    |             | sem vložíte popis závady                           |            |                   |   |  |  |
| założem.                                                                 |        |                          | $\setminus$ |                                                    |            |                   |   |  |  |
| V prípade, že požadované vozidlo ner                                     | nájde  | ete v n                  | ašej        |                                                    |            |                   |   |  |  |
| databáze, založte požiadavku na vozidl                                   | 0 "N   | lezada                   | né"         | <b>▼</b>                                           |            |                   |   |  |  |
| a do poznámky vpíšte potrebné údaje, a                                   | ko sí  | í                        |             | Požadujete pábradné vozidlo ? ANO 🔻                |            |                   |   |  |  |
| <ul> <li>Evidenčné číslo vozidla</li> </ul>                              |        |                          |             |                                                    |            |                   |   |  |  |
| - VIN číslo vozidla                                                      |        |                          |             |                                                    |            |                   |   |  |  |
| - Značka a model                                                         |        | Poznamika pre dispecera: |             |                                                    |            |                   |   |  |  |
| - Počet kilometrov                                                       |        | volat iba do 16.00h      |             |                                                    |            |                   |   |  |  |
| Následne náš operátor CallCentra vytvo                                   |        |                          |             |                                                    |            |                   |   |  |  |
| tohto vozidla v našom systéme a prepíše                                  |        |                          |             |                                                    |            |                   |   |  |  |
| predmetnú servisnú zákazku z karty nez                                   |        |                          |             |                                                    |            |                   |   |  |  |
| na novo vytvorenú.                                                       |        |                          |             |                                                    |            |                   |   |  |  |

## Nahlásené zákazky

Po zaevidovaní sa zákazka zobrazí v sekcii 2, nahlásené prípady. Tu vidíte okrem zaevidovaných zákaziek aj informáciu, či je už požiadavka z callcentra pridelená servisu, prípadne či je už dané vozidlo fyzicky prevzané do servisu. Nahlásená, nepridelená zákazka vyzerá nasledovne:

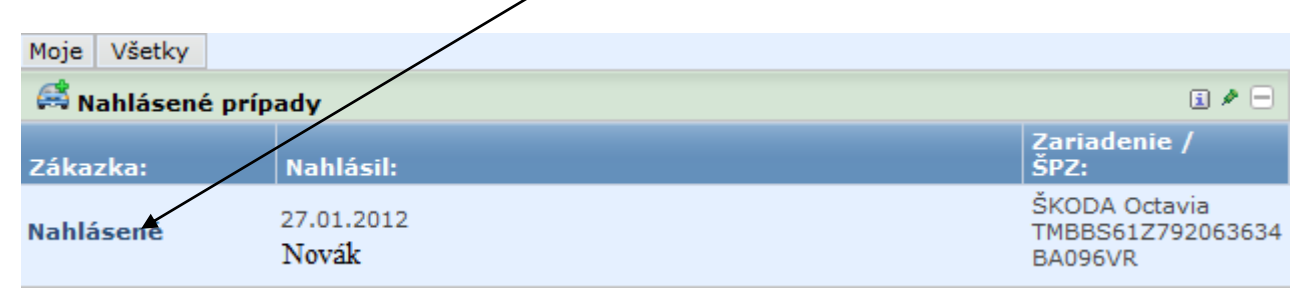

Po pridelení zákazky sa Vám zobrazí jej číslo s ikonou pridelenia zákazky na riešenie. V prípade že je vozidlo prevzané do servisu, zobrazí sa ďalšia ikona - vozidlo.

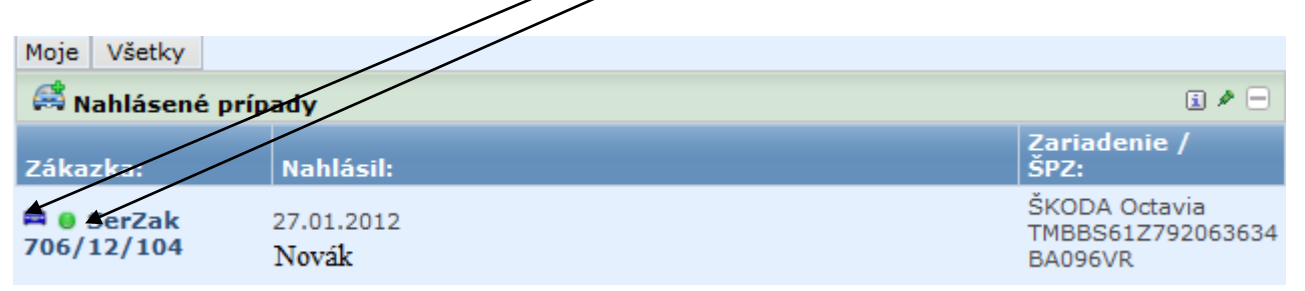

Po nacenení zákazky sa táto presúva do sekcie 3 – zákazky čakajúce na schválenie.

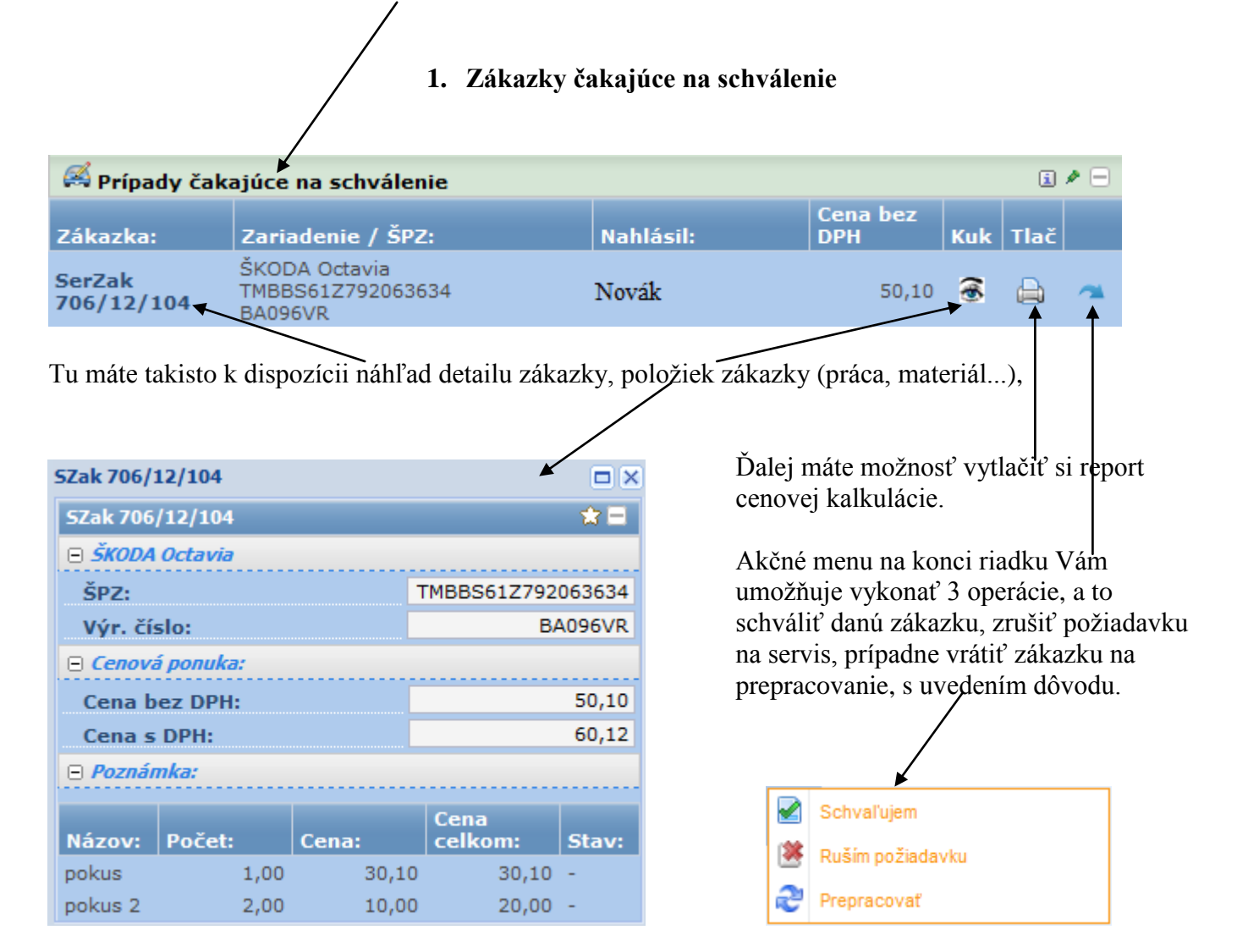

V prípade, že ste sa rozhodli zákazku schváliť, musíte v nasledujúcom kroku zadať schvalovacie číslo.

| Schvaľovanie      |           |
|-------------------|-----------|
| Schvaľ.<br>číslo: | 123654    |
| Poznámka          |           |
|                   | *         |
|                   |           |
|                   |           |
|                   |           |
|                   | Schválené |

#### 2. Aktuálne realizované zákazky

Po schválení sa táto zákazka prenesie do "Aktuálne realizovaných zákazok". Pripomínam, že priebeh zákazky, ako aj jej obsah (materiál, práca...) a jeho stav (objednané, rezervované na sklade...) máte stále k dispozícii, po kliknutí na príslušné ikony, prípadne na číslo zákazky.

| 🔗 Aktuálne realizované zákazky 🗈 🖉 🖃 |                        |                                               |                 |           |  |  |  |
|--------------------------------------|------------------------|-----------------------------------------------|-----------------|-----------|--|--|--|
| Zákazka:                             | Schvaľ. č.:            | Zariadenie / ŠPZ:                             | Termín odovzd.: | Nahlásil: |  |  |  |
|                                      | 23123654<br>27.01.2012 | ŠKODA Octavia<br>TMBBS61Z792063634<br>BA096VR | 15.2.2012       | Novák     |  |  |  |

### 3. Zákazky čakajúce na odovzdanie vozidla

Keď sa predmetná zákazka ukončí, objaví sa v sekcii vozidlá na prevzatie, kde odsúhlasujete termín a miesto prevzatia Vášho vozidla, ktoré ste pôvodne zadali. V prípade, že z nejakého dôvodu požadujete zmenu termínu alebo miesta prevzatia Vášho vozidla, treba kontaktovať operátora CallCentra.

| 🙈 Vozidlá na         | i 🌶 🖃                               |                                                              |   |
|----------------------|-------------------------------------|--------------------------------------------------------------|---|
| Zákazka:             | Schvaľ. č.:                         | Termín a miesto odovzd.:                                     |   |
| SerZak<br>706/12/104 | <sup>123</sup> 123654<br>27.01.2012 | 15.2.2012<br>BA, Vajnorská 12                                |   |
|                      | Informá                             | icia<br>Súhlasili ste s miestom a časom vrátenia<br>vozidla. | × |
|                      |                                     |                                                              |   |

Po odsúhlasení termínu a miesta prevzatia vozidla sa táto ikona stratí. Servisná zákazka úplne zmizne zo zákazníckeho dashboardu, keď je potvrdené fyzické prevzatie vozidla zákazníkom. Od tohto momentu ju viete vyhľadať v prehľade vybavených zákaziek – záložka ZÁKAZNÍCKA ZÓNA -> Vybavené zákazky.

# 4. Prehľad vybavených zákaziek

|                          |                      |   |       | _           | _     | _           |               |            |                          |               |             |            |            |                   |                          |                 |                      |
|--------------------------|----------------------|---|-------|-------------|-------|-------------|---------------|------------|--------------------------|---------------|-------------|------------|------------|-------------------|--------------------------|-----------------|----------------------|
| ZAKA<br>Vybavené zákazky | AZNICKA ZONA         | _ |       |             |       |             |               |            |                          |               |             |            |            |                   |                          |                 |                      |
| Dátum:                   |                      |   | Vybav | vené Všetky |       |             |               |            |                          |               |             |            |            |                   |                          |                 |                      |
| Dnes                     | Včera<br>Min. týždeň |   | R     |             | _     | 2           |               |            |                          |               |             |            |            |                   |                          |                 |                      |
| 30 Akt. mesiac           | Min. mesiac          |   |       | Zákazka:    |       | Stav:       | Trvanie:      | Dátum:     | Zariadenie:              | Ser. číslo:   | Výr. číslo: | Schvaľ.č.: | Druh ser.: | Obchodník:        | Kontakt:                 | Mesto:          | Popis:               |
| Akt. kvartál             | Min. kvartál         |   |       | Stav:       | /11   | Riešené     | 136d 1h 6m    |            | Iveco EutoCargo EC150E28 | ZCFA1LM020249 | BB954CK     | 4500380666 | Bežný      | Malcev Tomáš      | DOPRAVA / 44882749       | Nezadané        | 1.) Výmena bočnej    |
| R Akt. rok               | 🖣 n. rok             |   |       | Zariadenie: | 1/111 | 1 Riešené   | 95d 5h 13m 6s |            | lveco Daily 65C15        | ZCFC65A000541 | BA257JC     | 4500379838 | Bežný      | Mandalov Róbert   | Alena Svídová / 09034    | Bratislava      | Dodanie a namonto    |
| ?                        | <u> </u>             | 2 |       | Ser. číslo: | 11/   | Riešené     | 57d 3h 4m 27s |            | Iveco Daily 35C12V       | ZCFC358400568 | BA847ZM     | 4500379515 | Bežný      | Petrašovič Partik | Psota Lukačovičová / 0   | Nezadané        | Kontrola svetiel /op |
|                          |                      |   |       | Výr. číslo: | /11.  | Riešené     | 57d 0h 35m    | 08.12.2011 | Iveco Daily 35S10V       | ZCFC357500563 | BAXB216     | 4500379840 | Bežný      | Švieda Ivan       | Ježovič Ivan / 0903243   | Banská Bysrtica | Oprava po DN-zadr    |
|                          |                      |   |       | Schval'.č.: | 11/   | Vyriešené   | 50d 4h 9m 42s |            | Iveco Daily 65C15        | ZCFC65A000561 | BB117CL     | 4500379946 | Bežný      | Servis Kuhomix    | Šimonovič Otto / 09035   | Zvolen          | 1 STK-EK             |
|                          |                      |   |       | Kontakt:    | 11/   | Vyriešené   | 50d 4h 6m 23s |            | lveco Daily 65C15        | ZCFC65A000550 | BA815LV     | 4500379939 | Bežný      | Servis Kuhomix    | Šimonovič Otto / 09035   | Nezadané        | 1 prezutie plášťov 4 |
|                          |                      |   |       | Mesto:      | /11   | . Vyriešené | 49d 7h 10m    |            | weco Daily 65C18         | ZCFC65D000563 | BB638CM     | 4500379951 | Bežný      | Treplan Branislav | Talajka Juraj / 0903 270 | Nezadané        | Dodanie+výmena 4     |

V prehľade vybavených zákaziek je možné filtrovať požadované zákazky na Vašich vozidlách za určité časové obdobie (ľavý filter) ako aj na základe čísla zákazky, schvaľovacieho čísla, EČV, výrobného čísla vozidla, mesta, atď.

| 5Zak 706/12/104           |                    |                | Р                                                                                       | o klil         | knutí na číslo zákazk  | y, sa rovnako ako v    |  |  |  |  |
|---------------------------|--------------------|----------------|-----------------------------------------------------------------------------------------|----------------|------------------------|------------------------|--|--|--|--|
| SZak 706/12/104           |                    | ☆ 🗉            | sekciach niavneno dashboardu, zobrazi detailne                                          |                |                        |                        |  |  |  |  |
| 😑 Servisované zariaden    | ie                 |                |                                                                                         | 110 0          | Zukuzke.               |                        |  |  |  |  |
| Typ vozidla:              | ŠKO                | DA Octavia     | Tu uvidím históriu (jednotlivé kroky priebehu                                           |                |                        |                        |  |  |  |  |
| Evid.č.:                  | TMBBS61Z           | 792063634      | zákazky medzi zákazníkom, Callcentrom<br>a samostatne naceňovaciu/realizačnú časť), ako |                |                        |                        |  |  |  |  |
| VIN č. vozidla:           |                    | BA096VR        |                                                                                         |                |                        |                        |  |  |  |  |
| Počet KM:                 |                    | 32500          | je                                                                                      | j prie         | ebeh (detailnejší poh  | ľad vrátane vkladania  |  |  |  |  |
| 🖻 Odovzdanie vozidla k    | de 📕               |                | a                                                                                       | ieiov<br>ákazl | , ci inych zmien vyk   | onavanych na danej     |  |  |  |  |
| Ulica:                    | Štef               | Štefánikova 23 |                                                                                         |                |                        |                        |  |  |  |  |
| Mesto:                    | Niti               | a [949 01]     | V                                                                                       | ' seka         | cii doplnky, máte k d  | lispozícii možnosť     |  |  |  |  |
| Krajina:                  | Krajina: Slovenská |                |                                                                                         | klada          | inia, či prezerania si | príloh. V prípade, že  |  |  |  |  |
| Vozidlo odovzdá           |                    |                | k                                                                                       | záka           | zke nieje k dispozíci  | i ešte žiadna príloha, |  |  |  |  |
| Kontakt:                  |                    | p. Novák       | V                                                                                       | iete j         | u vložiť ikonou 롲      | vpravo naspodu infa    |  |  |  |  |
| Telefón:                  | 0                  | 903123456      | 0                                                                                       | záka           | zke.                   |                        |  |  |  |  |
| Dátum a čas:              | 13.2.2             | 2012 11:00     |                                                                                         |                |                        |                        |  |  |  |  |
| 😑 Očakávané vybavenie     |                    |                |                                                                                         |                |                        |                        |  |  |  |  |
| Termín:                   |                    | 15.2.2012      |                                                                                         |                |                        |                        |  |  |  |  |
| Miesto odovzdania:        | BA, Va             | jnorská 12     |                                                                                         |                |                        |                        |  |  |  |  |
| 🖃 Popis závady:           |                    |                |                                                                                         |                |                        |                        |  |  |  |  |
| sem vložíte popis záva    | dy                 |                |                                                                                         |                |                        |                        |  |  |  |  |
| 🖻 Doplňujúce údaje        |                    |                | a pul                                                                                   | b              |                        |                        |  |  |  |  |
| Požadujete náhradi        | né vozidlo?        | ANO            |                                                                                         | му             |                        |                        |  |  |  |  |
| Vozidlo je nepojazd       | Iné?               | NIE            | 1                                                                                       | •              | Kalkulacia.pdf         | 24,95 kB               |  |  |  |  |
| 🖃 Info o zákazke          |                    |                |                                                                                         | <b>+</b>       | celkovy pohlad.JPG     | 76,02 kB               |  |  |  |  |
| Obchodník:                | Ser                | vis Sparex     |                                                                                         |                |                        | Pridat prilonu         |  |  |  |  |
| Externý stav:             | TIA                | schválenie     |                                                                                         |                |                        |                        |  |  |  |  |
| 🕀 História (2):           |                    |                |                                                                                         |                |                        |                        |  |  |  |  |
| Doplnky:                  |                    |                |                                                                                         |                |                        |                        |  |  |  |  |
| 🖟 Prílohy(2) 🕔 Priebeh(12 | 2)                 | <b>F</b>       |                                                                                         |                |                        |                        |  |  |  |  |
|                           |                    |                |                                                                                         |                |                        |                        |  |  |  |  |